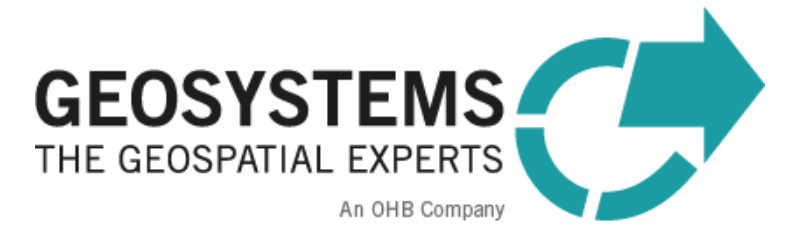

# **IMAGINE UAV**

# **Installation Guide**

Software version: 2.2 for IMAGINE 2022

# Content

| 1   | Prerequisites for installation:                        | .2  |
|-----|--------------------------------------------------------|-----|
| 2   | Installation:                                          | . 3 |
| 3   | Offline activation of Agisoft Metashape License Key    | .7  |
| 4   | Update De-/Installation                                | . 8 |
| 5   | Licensing IMAGINE UAV:                                 | . 9 |
| 5.1 | Steps to retrieve the necessary HostID for UAV License | . 9 |
| 5.2 | Adding the license                                     | 10  |

# **1 Prerequisites for installation:**

- 1. ERDAS IMAGINE 2022 or Update 2 (installed and licensed)
- 2. IMAGINE UAV Installer (<u>https://www.geosystems.de/produkte/imagine-uav/download</u>)
- 3. Agisoft License Key (existing or provided by GEOSYSTEMS)
- 4. IMAGINE UAV License Key (provided by GEOSYSTEMS)
- 5. Internet connection (otherwise continue with chapter 3 after installation)

Please note:

The standard version is licensed standalone nodelocked.

Please install and license on your workstation.

**Retrieve the Host-ID** before installing **and send it to us / your local reseller**. When you have received the IMAGINE UAV license (and the Agisoft License Key), you can proceed with the installation.

For Licensing and retrieving Host-ID, please see Chapter 5, page 8.

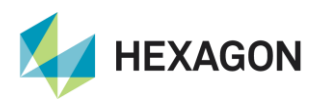

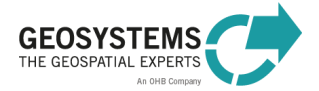

### **2** Installation:

- a) Start the installer for IMAGINE UAV 2.2
- b) Select a language
- c) Close other applications, if open (i.e., IMAGINE)
- d) Agree license terms
- e) Check all boxes for a new installation:

|                                                               | Choose Components<br>Choose which features of IMAGINE<br>want to install.                                                                                        | UAV 2022                                                                          |
|---------------------------------------------------------------|----------------------------------------------------------------------------------------------------|-----------------------------------------------------------------------------------|
| Check the components you w<br>install. Click Next to continue | vant to install and uncheck the comp                                                                                                    | onents you don't want to                                                          |
| Select components to install:                                 | <ul> <li>✓ IMAGINE UAV</li> <li>✓ Agisoft Metashape Profes</li> <li>✓ Licencing Tools</li> <li>✓ VC runtime (vcredist.exe)</li> <li>✓ UAV sample data</li> </ul> | Description<br>Position your mouse<br>over a component to<br>see its description. |
| Space required: 351.4MB                                       | < >                                                                                                    |                                                                                   |
| Nullsoft Install System v2.46 —                               | < <u>B</u> ack                                                                                                    | Next > Cancel                                                                     |

- f) Select which Agisoft you want to use:
  - a. The one, provided with this installer
  - b. Another version to be installed (separate installer is needed).
  - c. An already installed version (installation of 1.8 or higher is required)

| Agisoft Metash                         | ape selec<br>prporated                    | tion<br>version of /                     | Agisoft Me                               | tashape (i                               | 1.8.1.13                      | 915)              |        |  |
|----------------------------------------|-------------------------------------------|------------------------------------------|------------------------------------------|------------------------------------------|-------------------------------|-------------------|--------|--|
| Compaub<br>Install oth<br>Compatib     | er version                                | OINE UAV C                               | Metashap<br>V operato                    | e (at least<br>ors cannot                | eed.<br>1.8 is re<br>be guara | quired)<br>anteed |        |  |
| Select Ag                              | soft Meta:                                | shape Setup                              | p:                                       |                                          |                               |                   | Select |  |
| ⊖ Use alread<br>Compatib<br>Select exi | ly installed<br>lity with I<br>ting Agiso | d version (a<br>MAGINE UA<br>ft Metashar | t least 1.8<br>V operato<br>pe installat | is require<br>irs cannot l<br>tion path: | d)<br>be guara                | anteed            |        |  |
|                                        |                                           |                                          |                                          |                                          |                               |                   | Select |  |

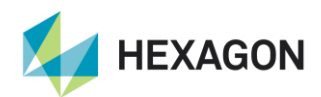

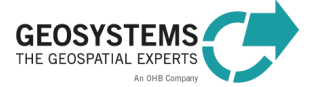

#### g) Select how to activate your Agisoft Metashape

- a. Enter Activation Key provided (new installation)
- b. Choose this option for an existing installation of Metashape

| Software activati                                           | ion procedure                                                                                                    |
|-------------------------------------------------------------|----------------------------------------------------------------------------------------------------|
| Activate Agis                                               | soft Metashape Professional                                                                                                    |
| Select this optio<br>case you do not<br>initiate the offlir | In to activate Agisoft Metashape Professional during installation. In the have an active internet connection, this option will allow you also to the activation. |
| O Manual Activ                                              | vation of Agisoft Metashape Professional                                                                                                    |
| In case your ve<br>or you wish to a                         | rsion of Agisoft Metashape Professional has been activated already activate it manually, please select this option.                                              |
|                                                             |                                                                                                    |

h) Paste your Agisoft License key in the red field and continue:

|                                                                                                    | Activation key<br>Please enter the activation key for Agisoft Metashape<br>Professional                                                                                                    |
|----------------------------------------------------------------------------------------------------|----------------------------------------------------------------------------------------------------|
| Agisoft Metashape Profe<br>Please enter the provid<br>Metashape Professiona<br>GEOSYSTEMS support of<br>Not activating Agisoft M<br>Activation key: | essional License key<br>led activation key to automatically activate Agisoft<br>II. If you don't have an activation key, please contact<br>under support@geosystems.de.<br>Metashape Professional will disallow saving of any results. |
| Nullsoft Install System v2.46                                                                                                    | < <u>B</u> ack <u>N</u> ext > Cancel                                                                                                    |

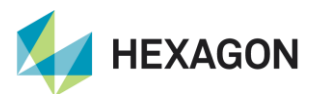

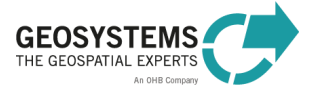

i) Summary of necessary information: go on with Install to Install IMAGINE UAV

| GEOSYSTE                 |                                     | allation summary          |                      |  |
|--------------------------|-------------------------------------|---------------------------|----------------------|--|
| – Installatio<br>You hav | n summary<br>e provided all necessa | ary information. The inst | tallation can start. |  |
|                          |                                     |                           |                      |  |
|                          |                                     |                           |                      |  |
| Nullsoft Install         | System v2.46 ———                    |                           |                      |  |

In the background Agisoft Metashape is activated online.

You will need an internet connection for this step.

After the activation no permanent online connection is needed.

If you are not online the following message will occur:

➔ Proceed with chapter 3 Offline Acivation

| 8 | The online activation of Agisoft PhotoScan Professional for<br>GEOSYSTEMS failed.<br>You were unable to connect to http://actpro.agisoft.com.<br>Please make sure that this system is able to<br>access the internet and try again.<br>Confirm with OK to run offline activation instead. To do so, please<br>select an activation request file and send this file to<br>support@agisoft.com |
|---|----------------------------------------------------------------------------------------------------|
|   | OK Abbrechen                                                                                                    |

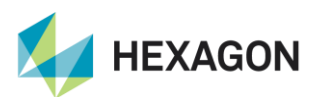

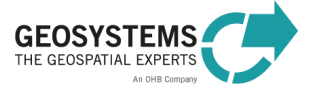

j) After successful installation and activation of the Metashape license:

| GEOSYSTEMS                      | Installation Complete<br>Setup was completed successfully. |
|---------------------------------|------------------------------------------------------------|
| Completed                       |                                                            |
| Show details                    |                                                            |
|                                 |                                                            |
|                                 |                                                            |
|                                 |                                                            |
|                                 |                                                            |
| Nullsoft Install System v2,46 - | < Back Close Cancel                                        |

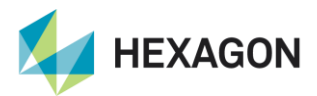

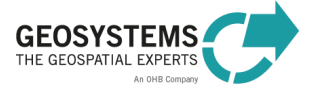

# **3** Offline activation of Agisoft Metashape License Key

a) Here you can start the offline activation of Agisoft.

| 8 | The online activation of Agisoft PhotoScan Professional for<br>GEOSYSTEMS failed.<br>You were unable to connect to http://actpro.agisoft.com.<br>Please make sure that this system is able to<br>access the internet and try again.<br>Confirm with OK to run offline activation instead. To do so, please<br>select an activation request file and send this file to<br>support@agisoft.com |
|---|----------------------------------------------------------------------------------------------------|
|   | OK Abbrechen                                                                                                    |

#### b)

c) With **OK** safe the Request file (\*.act):

| œ                                                                                                    | Save activation                       | request file                                                                                                    | ×        |
|----------------------------------------------------------------------------------------------------|---------------------------------------|----------------------------------------------------------------------------------------------------|----------|
|                                                                                                    | ₀ → Dieser PC → Daten (E:)            | ✓ C "Daten (E:)" durchsuchen                                                                                                    | Q        |
| Organisieren 🔻                                                                                          | Neuer Ordner                          | :==<br>:==                                                                                                    | • @      |
| Downloads<br>Dieser PC<br>Bilder<br>Desktop<br>Dokumente<br>Downloads<br>Musik<br>Videos<br>System (C:) | ht                                    | <ul> <li>Name</li> <li>Sentinel_Grid_GoogleEarth</li> <li>SMS_Temp</li> <li>SMS_Working</li> <li>SpatialModels</li> <li>System Volume Information</li> <li>test</li> <li>TestDaten</li> <li>UAV_workflow</li> <li>Veranstaltungen</li> <li>Video</li> <li>ZGeoBW, Orthophotomosaik</li> </ul> | ^        |
|                                                                                                    |                                       | test.act                                                                                                    | ~        |
| <ul> <li>Netzwerk</li> <li>Datei<u>n</u>ame:</li> <li>Datei<u>typ</u>:</li> </ul>                       | myRequest.act<br>Request file (*.act) | v x                                                                                                    | ><br>    |
| ) Ordner ausblende                                                                                      | en                                    | Speichern Abb                                                                                                    | orechen: |

Alternatively, this can be done also from the command line using --activate-offline key: metashape.exe --activate-offline 11111-22222-33333-44444-55555 "C:/request.act" Here the license key as an argument should be used and path to the activation request file that should be saved.

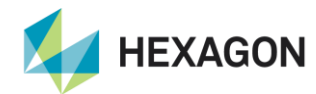

© GEOSYSTEMS GmbH, 2022

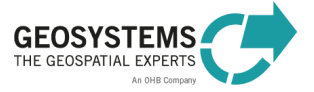

d) The activation request is saved.

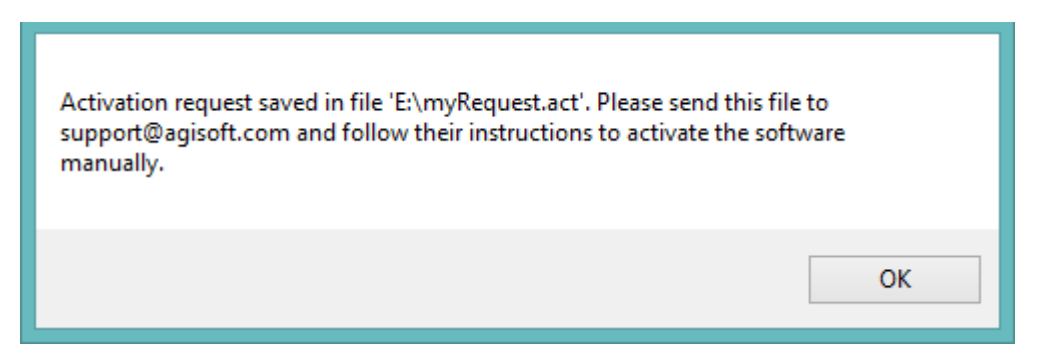

e) Please do now send the \*.act-file to to us (keycode@geosystems.de) or to your local reseller. You will be provided with the necessary information to complete the offline activation of Metashape.

You will receive a \*lic file which has to be saved into the installation path: C:\Program Files\Agisoft\Metashape Pro

### 4 Update De-/Installation

If you do have an older Version installed on your system, please deactivate, and remove it before installing the new one.

#### a) Deactivate Photoscan

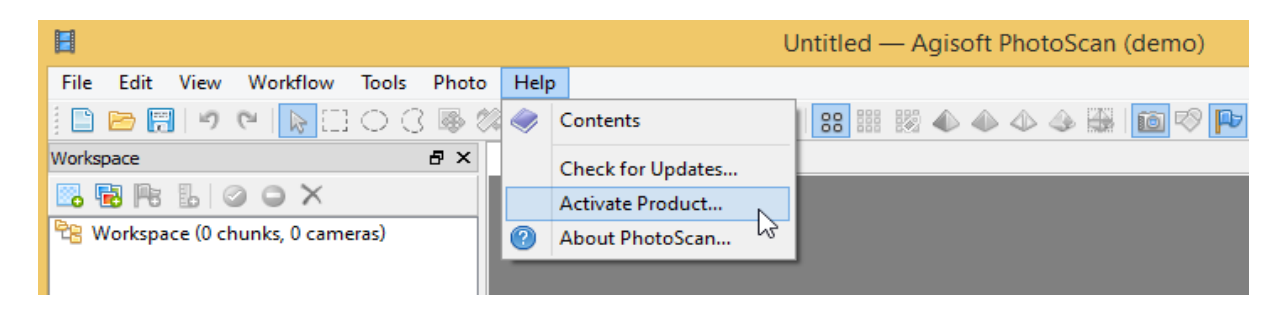

- b) Stop GEOSYSTEMS License Service
- c) Deinstall IMAGINE UAV Workflow and Agisoft Metashape under Program and Features
- d) Install IMAGINE UAV as described above (You may uncheck GEOSYSTEMS License Tools)

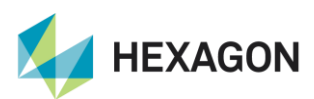

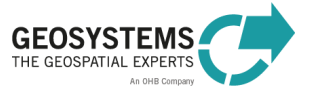

# 5 Licensing IMAGINE UAV:

#### 5.1 Steps to retrieve the necessary HostID for UAV License

- 1. Install GEOSYSTEMS License Tool (www.imagine-uav.com/download.html)
- 2. Start the GEOSYSTEMS License Tools and use the "Get HostID"-function to derive the Host-ID.

| GEOSYSTEMS License Tool 2.0        |                                         |          |        | _      |               | ×    |
|------------------------------------|-----------------------------------------|----------|--------|--------|---------------|------|
| Get HostID License Sources License | Service About                           |          |        |        |               |      |
| Show HostID                        |                                         |          |        |        |               |      |
| 🥐 ×                                |                                         |          | C      | C      |               | ×    |
| License Sources                    | Available Products                      | Versions | Produc | t Info | Value         |      |
| lic_metamorphit_schimanski         | 1 atcoroperators                        | 2022     |        |        |               |      |
| 2. 10 00.101                       | 2 metamorphit                           | 1.1      |        |        |               |      |
|                                    | 3 noclouds                              | 2022     |        |        |               |      |
|                                    | 4 noclouds_mosaic                       | 2022     |        |        |               |      |
|                                    |                                         |          |        | 5      | Service statu | s: 🧭 |
| Shows HostIDs of t                 | his computer ?                          | ×        |        |        |               |      |
| HostIDs                            | Type Description                        |          |        |        |               |      |
| 4 Ethernet                         | .,,,,,,,,,,,,,,,,,,,,,,,,,,,,,,,,,,,,,, |          |        |        |               |      |
| 00224dabfca0                       | LAN Intel(R) Etherne                    |          |        |        |               |      |
| GEOSYSTEMS Dongle (not available)  |                                         |          |        |        |               |      |
| Copy selected ID                   | Close                                   |          |        |        |               |      |

 Use the 'Copy selected ID' Button and submit the Host-ID to us (keycode@geosystems.de) or your local reseller

Please use a LAN-ID, if possible. Wireless-IDs do not exist, when the device is switched off.

4. The UAV license will be sent to you together with AGISOFT-License-Key

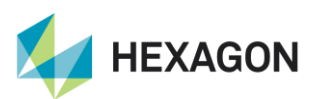

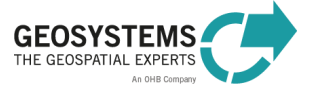

#### 5.2 Adding the license

When you have received your UAV license, please load it with 'Add Local License':

| C GEOSYSTEMS License Tool 2.0           |      |                    |          |              | _ |    |      | $\times$ |
|-----------------------------------------|------|--------------------|----------|--------------|---|----|------|----------|
| File Get HostID License Sources License | Ser  | vice About         |          |              |   |    |      |          |
| Add Local License                       | e Se | rver               | C        |              | C |    |      | ×        |
| License Sources                         |      | Available Products | Versions | Product Info |   | Va | alue |          |
| lic_metamorphit_schimanski              | 1    | atcoroperators     | 2022     |              |   |    |      |          |
|                                         | 2    | metamorphit        | 1.1      |              |   |    |      |          |
|                                         | 3    | noclouds           | 2022     |              |   |    |      |          |
|                                         | 4    | noclouds_mosaic    | 2022     | 4            |   |    |      |          |

Finally, your correct License Tool should look like this (click on current license source and product to display):

|                                                                  |     |                    |          |                    |                        |   |    | Antworte |
|------------------------------------------------------------------|-----|--------------------|----------|--------------------|------------------------|---|----|----------|
| C GEOSYSTEMS License Tool 2.0                                    |     |                    |          |                    |                        | - |    | ×        |
| File Get HostID License Sources License Service About            |     |                    |          |                    |                        |   |    |          |
| 🔍 🕑 😂 💟                                                          |     |                    |          |                    |                        |   |    |          |
|                                                                  | 🕐 × |                    | c        |                    |                        | C | ψd | ×        |
| License Sources                                                  |     | Available Products | Versions | Product Info       | Value                  |   |    |          |
| <ul> <li>ic_metamorphit_schimanski</li> <li>Ic-server</li> </ul> |     | 1 atcoroperators   | 2022     | 1 Name             | uavoperators           |   |    |          |
|                                                                  |     | 2 metamorphit      | 1.1      | 2 Version          | 2022                   |   |    |          |
|                                                                  |     | 3 noclouds         | 2022     | 3 Expiration date  | permanent(5)           |   |    |          |
|                                                                  |     | 4 noclouds_mosaic  | 2022     | 4 Number of Licens | es 5                   |   |    |          |
|                                                                  |     | 5 pix4d_operators  | 2022     | 5 Licenses in use  | 0                      |   |    |          |
|                                                                  |     | 6 sentinelservice  | 1.0      | 6 License sharing  | User + Host(5)         |   |    |          |
|                                                                  |     | 7 uavoperators     | 2022     | 7 Customer info    | GEOSYSTEMS Baumbart(5) |   |    |          |
|                                                                  |     |                    |          | 8 Contract info    | #22-6#(5)              |   |    |          |
|                                                                  |     |                    |          |                    |                        |   |    |          |

#### **Contact:**

GEOSYSTEMS GmbH Support-Team Riesstrasse 10 82110 Germering GERMANY T: +49 89 894343-44 E: support@geosystems.de www.geosystems.de

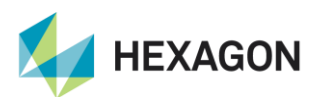

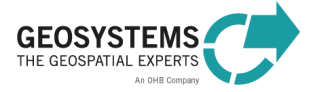